## **Related Risks**

In some cases, a risk may have other risks that are related to it. In cases such as this, it is useful to keep track of these risks to make it easier to perform a risk analysis and to make changes to related risks. In the risk's **Related Risks** tab, you can view all of the risks attached to a risk, as well as add and delete risks. The **Related Risks** grid displays the following columns by default:

- Title: The name assigned to the risk.
- Permanent ID: The ID number assigned to the risk. This cannot be edited.
- ISO Reference: The ISO domain mapped to this risk.
- Enabled for Assessment: Whether or not the risk can be used in an assessment.
- Categories: The categories the risk belongs to.
- Description: A brief description of the risk.

| Risk: Viruses, No established controls for mobile computers |                                                                                                    |                |                           |                                 |                                                                                                    |  |  |  |
|-------------------------------------------------------------|----------------------------------------------------------------------------------------------------|----------------|---------------------------|---------------------------------|----------------------------------------------------------------------------------------------------|--|--|--|
| General                                                     | Related Risks                                                                                                    |                |                           |                                 |                                                                                                    |  |  |  |
| Exposure                                                    | 1-3 of 3                                                                                                    |                |                           |                                 |                                                                                                    |  |  |  |
| Related Risks                                               | Add Remove More Actions 🗸                                                                                                    |                | Filter by                 | Show all -                      | ✓ Refresh                                                                                                    |  |  |  |
|                                                             | ☐ Title ▼ Permanent ID                                                                                                    | ISO Reference  | Enabled for<br>Assessment | Categories                      | Description                                                                                                    |  |  |  |
|                                                             | Application software<br>failure, No logging at BR0454<br>application level                                                      | Access Control | Yes                       | Application<br>software failure | Security events are<br>logged at the<br>application level.                                                                                                    |  |  |  |
|                                                             | DDoS attacks,<br>Disabled<br>Ingress/egress<br>filtering                                                                        | Access Control | Yes                       | DDoS attacks                    | Network routers do<br>ingress and egress<br>filtering.                                                                                                    |  |  |  |
|                                                             | Lawsuits/ litigation,<br>Lack of procedures<br>to verify authencity of<br>counter party<br>providing electronic<br>instructions | Access Control | Yes                       | Lawsuits/ litigation            | Procedures exist to<br>verify the<br>authenticity of the<br>counter party<br>providing electronic<br>instructions or<br>transactions<br>through trusted<br>exchange of<br>passwords, tokens,<br>or cryptographic<br>keys. |  |  |  |

Image caption

## To add a related risk:

- 1. In the RiskVision application, go to **Content** > **Risks**.
- 2. Open the desired risk in the tree on the left.
- 3. Click the Related Risks tab, then click Add.
- 4. Check the boxes next to the desired risks in the tree in the Select Risks window and click the >> button to move them to the Risks window.

| Select Risks                                                                                                    |        |                | E                                                                                                    | 2 |
|----------------------------------------------------------------------------------------------------|--------|----------------|----------------------------------------------------------------------------------------------------|---|
| Select Risks                                                                                                    |        |                | Risks                                                                                                    |   |
| Risks  Risks & Threats  Risks & Threats  Risks by ISO Domain  Risks by ISO Domain  Risks by ISO Domain  Risks by ISO Domain  Risks by ISO Domain  Risks by ISO Domain  Risks by ISO Domain  Risks by ISO Domain  Risks by ISO Domain  Risks Risks Risk | ×<br>× | 84<br>84<br>84 | Application software failure, No<br>logging at application level<br>DDoS attacks, Disabled<br>Ingress/egress filtering<br>Lawsuits/ litigation, Lack of<br>procedures to verify authencity<br>of counter party providing<br>electronic instructions |   |
| Social engineering, L Social engineering, L  |        |                |                                                                                                    |   |
|                                                                                                    |        |                | Apply Cancel                                                                                                    | ) |

The Select Risks dialogue.

5. Click **Apply** to attach the selected risks.

## To remove a related risk:

- 1. In the RiskVision application, go to **Content** > **Risks**.
- 2. Open the desired risk in the tree on the left.
- 3. Click the **Related Risks** tab.
- 4. Check the boxes next to each risk you want to remove, then click **Remove**.